| <br>  | <br>- |   | - |   |
|-------|-------|---|---|---|
|       |       |   |   |   |
|       |       |   |   |   |
|       |       |   |   |   |
|       |       |   |   |   |
|       |       |   |   |   |
|       |       |   |   |   |
|       |       |   |   |   |
|       |       |   |   |   |
|       |       |   |   |   |
|       |       |   |   |   |
|       |       |   |   |   |
|       |       |   |   |   |
|       |       |   |   |   |
|       |       |   |   |   |
|       |       |   |   |   |
|       |       |   |   |   |
|       |       |   |   |   |
|       |       | 1 |   |   |
|       |       |   |   |   |
|       |       |   |   |   |
|       |       |   |   |   |
|       |       |   |   |   |
|       |       |   |   |   |
|       |       |   |   |   |
|       |       |   |   |   |
| <br>_ | <br>- |   |   |   |
|       |       |   |   |   |
|       |       |   |   |   |
|       | <br>  |   |   |   |
|       |       |   |   |   |
|       |       |   |   |   |
|       |       |   |   |   |
|       |       |   |   |   |
|       |       |   |   |   |
|       |       |   |   |   |
|       |       |   |   |   |
|       |       |   |   |   |
|       |       |   |   |   |
|       |       |   |   |   |
|       |       |   |   |   |
|       |       |   |   |   |
|       | <br>  |   | - | I |
|       |       |   |   |   |
|       |       |   |   |   |
|       | <br>_ |   |   |   |
|       |       |   |   |   |
|       |       |   |   |   |
|       |       |   |   |   |
|       |       |   |   |   |
|       |       | 1 |   |   |
|       |       |   |   |   |
|       |       |   |   |   |
|       |       |   |   |   |
|       |       |   |   |   |
|       |       |   |   |   |
|       |       |   |   |   |
|       |       | 1 |   |   |
|       |       |   |   |   |

全国计算机等级考试

报名系统

## 考生网报手册

| <b> Autoral Computer Rank Examination</b> (北京)                                                                                                    |
|----------------------------------------------------------------------------------------------------|
| Image: Second second second |
|                                                                                                    |

| Antional Computer Rank | 级考试<br>Examination                                                                      |  |
|------------------------|-----------------------------------------------------------------------------------------|--|
|                        | <u>美</u> 考生登录、                                                                          |  |
|                        | 没有遗行证?#由注述<br>登 安 重 置<br>COPYRIGHT 中华人民共和国教育部考试中心 All RIGHTS RESERVED<br>市)CP留05031027号 |  |

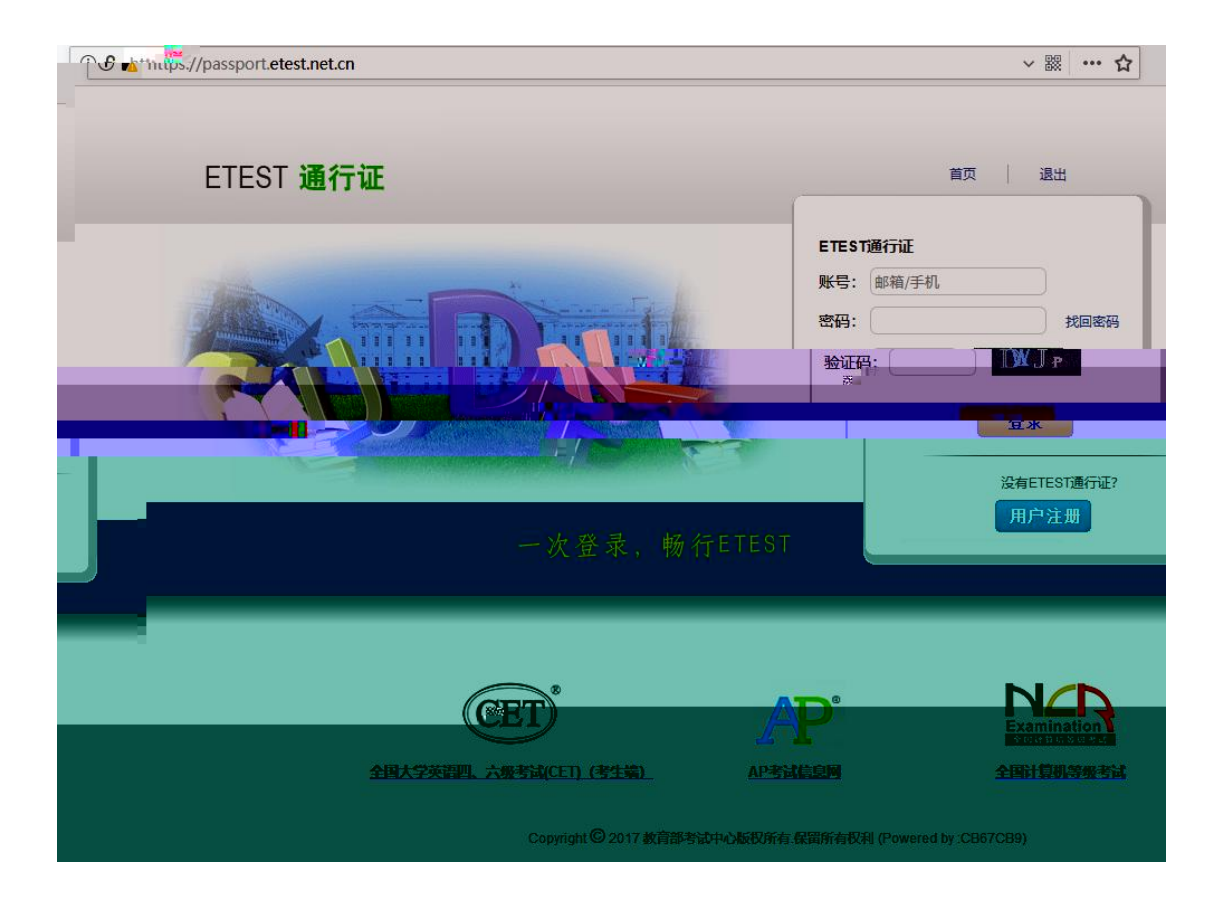

| Я             | 目户注册                                                                    |                   |  |
|---------------|-------------------------------------------------------------------------|-------------------|--|
| 电子邮箱:         |                                                                         |                   |  |
| 手机号:          |                                                                         | 已经有ETEST通行证,直接登录: |  |
| 密码:           |                                                                         |                   |  |
| 密码确认:         |                                                                         |                   |  |
| 提示<br>个人资料 (1 | 5.1.部籍和手机号均可作为您的登录账号<br>2.密码长度为18位字符,且必须同时包含:字年<br>数字和特殊字符(@#\$%^&*可选填) |                   |  |
| 证件类型:         | -请选择-                                                                   |                   |  |
| 证件号:          |                                                                         |                   |  |
|               |                                                                         |                   |  |

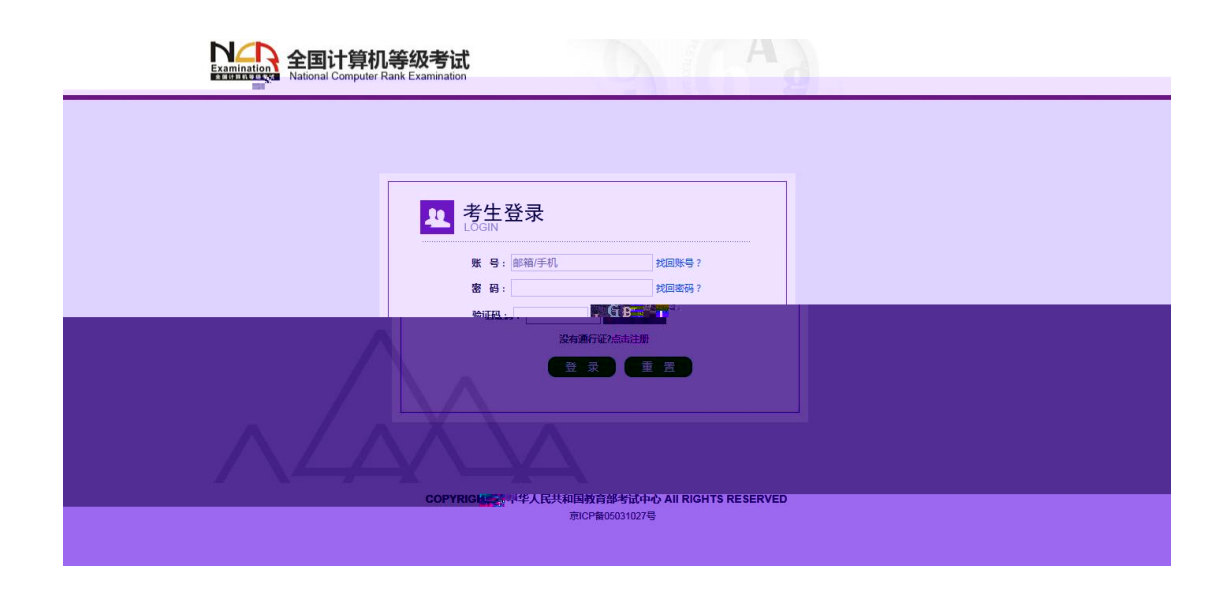

|                    |                                       | + 畠 ♂ 搜索                          |      |
|--------------------|---------------------------------------|-----------------------------------|------|
| ▶ 欢迎使用NCRE考试报名系统 × |                                       | Q 供名:未设置 df 客次: 2019年03日全国计算机等级考试 | ● 退出 |
|                    |                                       |                                   |      |
|                    | 全国计算机等级考试                             |                                   |      |
|                    |                                       |                                   |      |
|                    | ■ "欧河体田NCDE老洋坦夕系统                     |                                   |      |
|                    | M M M M M M M M M M M M M M M M M M M |                                   |      |
|                    |                                       |                                   |      |
|                    |                                       | 基本信息                              |      |
|                    | 考次名称:                                 | 2019年03月全国计算机等级考试                 |      |
|                    | 省份:                                   | (99)測试省                           |      |
|                    | 报名状态:                                 | 未报名(或当前通行证账号非报名时账号)               |      |
|                    |                                       |                                   |      |
|                    |                                       | 开始版名                              |      |
|                    |                                       |                                   |      |
|                    |                                       |                                   |      |
|                    | COPYRIGHT:中华人民                        | 共和国教育部考试中心 / All RIGHTS RESERVED  |      |
|                    |                                       | 京ICP备05031027                     |      |

|       | 2. 姓名: 未设置 (単 考次: 2019年03月全国计算机等级考试 ● 退出             |
|-------|------------------------------------------------------|
| N     | ▲ 同计算机算机 # / · · · · · ·                             |
| Exami | 王国 江昇 机等级考试<br>Attional Computer Rank Examination    |
|       |                                                      |
|       | ■ 据 <b>夕协议</b>                                       |
|       |                                                      |
|       | 1.本报名网站的所有权归教育部考试中心,考生必须完全同意所有服务条款,方可进行网上报名。         |
|       | 2.考生本人已阅读并同意道:"你"。这些计算机每级考试的说名流程及考生须知。               |
|       | 3 考生本人保证报名时提交的个人信息资料真实 正确 单具器 人名罗尔莫英威尔正语可导致无         |
|       | 法参加考试以及其也重接或间接的后果负责。                                 |
|       | 4,考生本人注册成功后,将使用目设定的咨赔和契抗措定的用户名作为登录本网站的依据,考生本         |
|       | 人將受養保管會受走的空間和系統衝走的用片塔。并保证不可他人透露。否则,管主本人將对声此          |
|       | 产生的所有后果负责。                                           |
|       | 5.考生本人理解并同意,在报名过程中出现不可抗力所引起的无法正常报名的情况,本网站不承担         |
|       | 任何直接或间接的责任。                                          |
|       | 6.考生本人理解并同意,网上支付系统由支付平台所有并运营,在付费过程中由于支付平台系统问         |
|       | 题导致的任何异常情况,本网站不承担直接或间接责任。                            |
|       | 7、考生本人理解茶口来,在420分子生后,只干四45%的1000万度月/6天生中,445美华,中四45万 |
|       | 1999年1999年1999年1999年1999年1999年1999年199               |
|       | 8、考生本人理解并同意,在同次考试中,考生只能报考同一科目一次,报考多次者将取消本次考试。        |
|       |                                                      |
|       | 里要谁不:咱便用本人具头有效的邮相注册LIESI原号升进们按着科文时,否则将无法正常元政按各科      |
|       | 又12.                                                 |
|       |                                                      |
|       | □ * 我已阅读并接受遵守本网站报名协议                                 |
|       |                                                      |
|       | 不同意请勾选接受                                             |
|       |                                                      |
|       | COPYRIGHT: 中华人民共和国教育部参试中心 / All KuuH IS KESEKVED     |
|       | 第10月留05031027                                        |

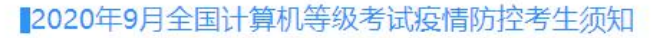

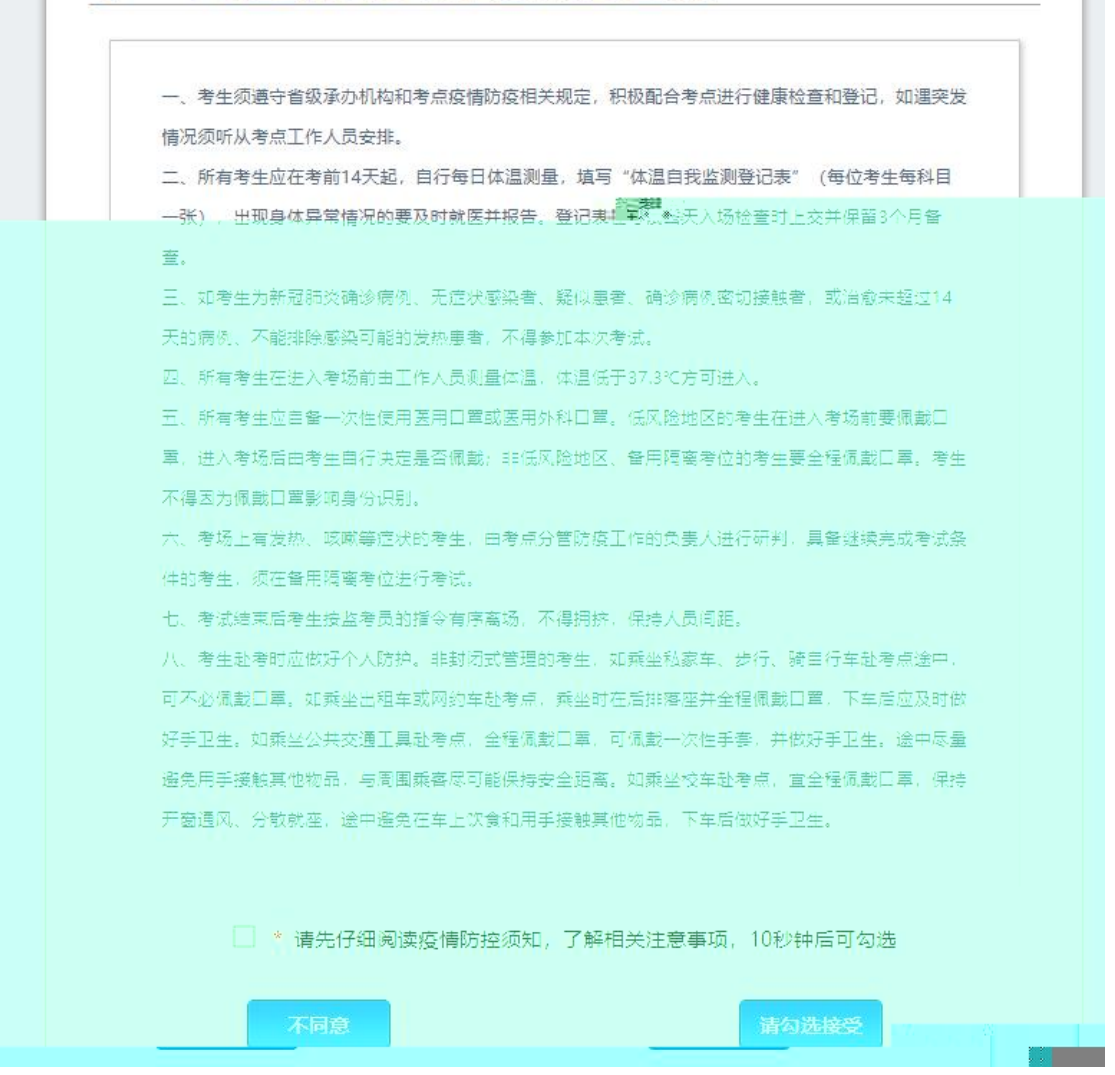

|                                                               | 凸 姓名: 未设置                    | ● 考次: 2019年03月全日      | 国计算机等级考试 | ☞ 退出 |
|---------------------------------------------------------------|------------------------------|-----------------------|----------|------|
|                                                               |                              |                       |          |      |
| Examinatie A 土田川昇がで幼らし、<br>National Computer Rank Examination |                              |                       |          |      |
|                                                               |                              |                       |          |      |
|                                                               |                              |                       |          |      |
| ■ 班件信息未集                                                      |                              |                       |          |      |
|                                                               |                              |                       |          |      |
| * 400 -                                                       |                              |                       |          |      |
| (99)测试省                                                       |                              |                       |          |      |
|                                                               |                              |                       |          |      |
| * 证件类型:                                                       |                              |                       |          | -    |
| - 頃257年 -                                                     |                              |                       |          |      |
| * 17/+ == 12 -                                                |                              |                       |          |      |
| 请输入证件号码                                                       |                              |                       |          |      |
|                                                               |                              |                       |          |      |
|                                                               | 提交                           |                       |          |      |
|                                                               | ·                            |                       |          |      |
|                                                               |                              |                       |          |      |
|                                                               |                              |                       |          |      |
|                                                               | 0.0000000                    |                       |          |      |
| COPYRIGHT:中华人                                                 | 民共和国教育部考试中心<br>高ICP备05031027 | / All RIGHTS RESERVED |          |      |
|                                                               | 300. B0001011                |                       |          |      |

| 全国计算机等级考试<br>National Computer Rank Examination                                                                                                    |  |
|----------------------------------------------------------------------------------------------------|--|
| 报名报考信息采集                                                                                                    |  |
| <b>个人信息采集须知:</b><br>同考次,同一考生只能在一省报考。<br>同考次,同一个通行证账号只能用于一个考生在一个考点的报考。<br>同考次,每个科目只能报考一次,符合条件的考生,可以在多个考点报考不同科目。各考点有<br>最大报考科目数限制,且同一考生,在所有考点最多可报考3个科目。                                                                                                    |  |
| 在首内启用子籍库考点子籍库的考生,就是2000年月2回以前2000年月2回以前2005年月2回以前2005年,2015年1月2日的第一次,1997年1月2日的第一次,1997年1月2日的1月2日的1月2日的1月2日的1月2日的1月2日的1月2日的1月2日的                                                                                                    |  |
| 在学籍库的考生,可选择报考的考点受学籍所在考点设置影响,如有疑问请联系考点老师。<br>不同科目可分多次报考、支付。只有支付状态为"已支付"的科目才算报名完成。<br>如在一个考点存在已支付科目,则当前通行证下,考生不能再改选其他考点。<br>个人报考科目如果24小时内未支付、未锁定,将会被系统自动删除,报考完毕并确认无误后请<br>尽快完成支付。如有容量,被删除科目可继续报考。<br>在报名时间内,考生可以取消未支付、未锁定科目的报考,但不能取消所有科目报考。<br>注意:<br>标有 "*"号的是必填项。 |  |
| 身份信息                                                                                                    |  |
| 基本信息       联系信息       报考考点                                                                                                    |  |
| 在校信息            报考科目信息                                                                                                    |  |
| 请先选择报考考点!                                                                                                    |  |
| □ * 我保证以上信息是真实和准确的                                                                                                    |  |
| 提交                                                                                                    |  |

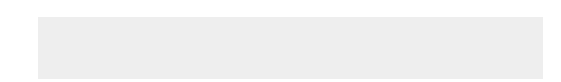

|          | 8. 姓名: ● ● 考次: 2019年03月全国计算机等级考试 ● 退出                                                                                                    |
|----------|----------------------------------------------------------------------------------------------------|
|          |                                                                                                    |
| 1 邮件信号采集 |                                                                                                    |
|          | 上地の目行業度<br>・同注目は利用手術の214、成功を成本人に設定2000年時の21日<br>の作品上の時、2005-2000年、<br>・文字型に開発: 1005-2000年、<br>・文字型に発展: 1050-000年、<br>・文字型に構成: 1050-104、<br>・個小型型の発展: 1050-144、<br>・個小型型の発展: 1050-144、 |
| 暂无照片     | - 小師完心自己的人。<br>- 背景和色彩要求:白色或浅色背景,黑白或彩色服片。<br>- 注:如省或考点对背景色彩有要求,以省或考点适合要求为准。<br>                                                                                                    |
|          | 返回                                                                                                    |

| 3. 4 始名: ● 本次: 2019年03月全國计算机等現者試 ● 退出                                              |
|------------------------------------------------------------------------------------|
|                                                                                    |
| National Computer Rank Examination                                                 |
|                                                                                    |
|                                                                                    |
|                                                                                    |
| 警告:                                                                                |
| 报名信息未提交审核。 🖅 📉 👘 文付科目(14)注。 <sup>36</sup> 和 🖓 副 編集版 WPS 647.6457年(2018-12-19 64-36 |
|                                                                                    |
| ■名(U)0 _2018-12-26-09:58                                                           |
|                                                                                    |
|                                                                                    |
|                                                                                    |
|                                                                                    |
|                                                                                    |
|                                                                                    |
| SHM . ADMANDER/WINDL DRIVERSTANTANTANTANANANI WINDLEAMANA . 2007                   |
| nin una meninter an incention of the second second                                 |
| BARANA ARABARANA ARACAMARANA ARACAMARANA ARACAMARANA ARACAMARA                     |
| nie – Amstreerantee in Wardense 7. im Archaedenas.                                 |
|                                                                                    |
|                                                                                    |
|                                                                                    |
|                                                                                    |
|                                                                                    |
|                                                                                    |
| 80.000                                                                             |
|                                                                                    |

| 报名<br>据名<br><b>正</b> 言 |                                                                                                    |
|------------------------|----------------------------------------------------------------------------------------------------|
| =                      | 「四型打印」 (共交通)<br>(共交通)<br>(新在报名时间内, 调整交报名信息审核, 审核通过才可敏震, 已接考1科, 全末文付, 可以修改报考科目信息或<br>行,                                                                                                    |
|                        | 2023 単立 参び現在総令 多び照片信息 建交信号率板                                                                                                    |
|                        | 1131 1 7 11343 1132 1 7 11343 1133 1 7 11343 1134 1 7 11343 1134 1 7 11343 |
|                        |                                                                                                    |
|                        | WWW     男       1939-12-26     第       1939-12-26     第       1939-12-26     第       1939-12-26     第       1939-12-26     第       1939-12-26     第       1939-12-26     第       1939-12-26     第       1939-12-26     第       1939-12-26     第       1939-12-26     第       1939-12-26     第                                                                                                    |
|                        |                                                                                                    |
|                        | 3×3866                                                                                                    |
|                        |                                                                                                    |

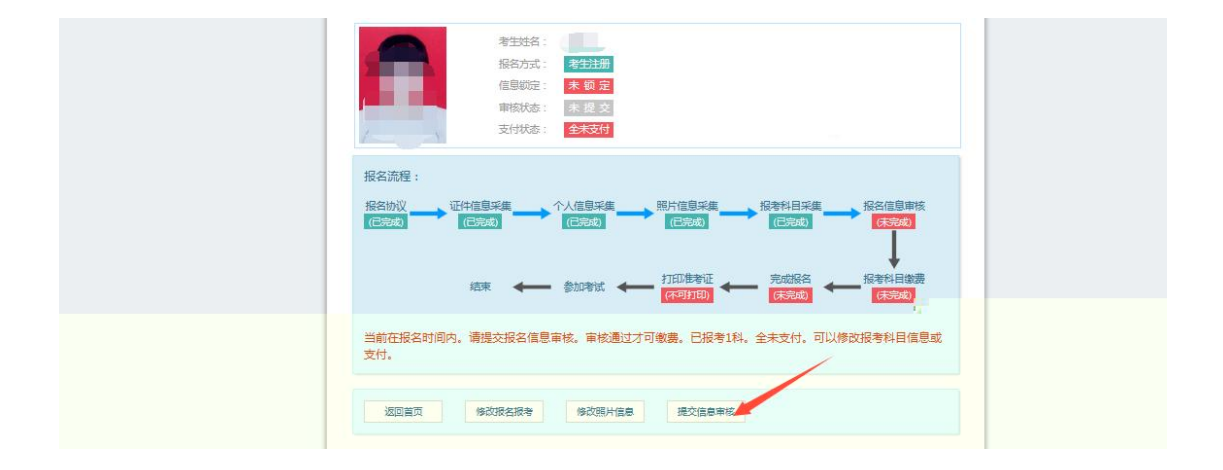

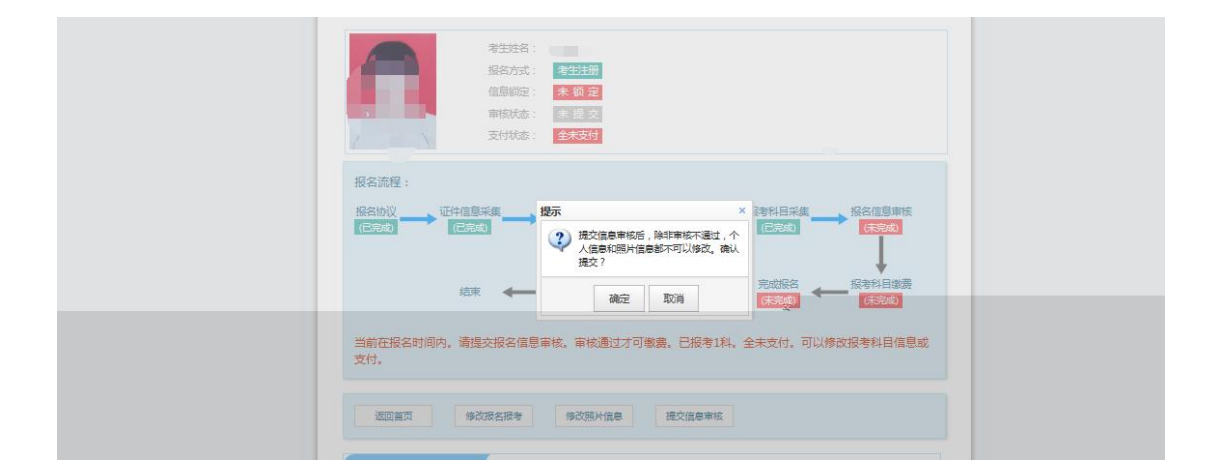

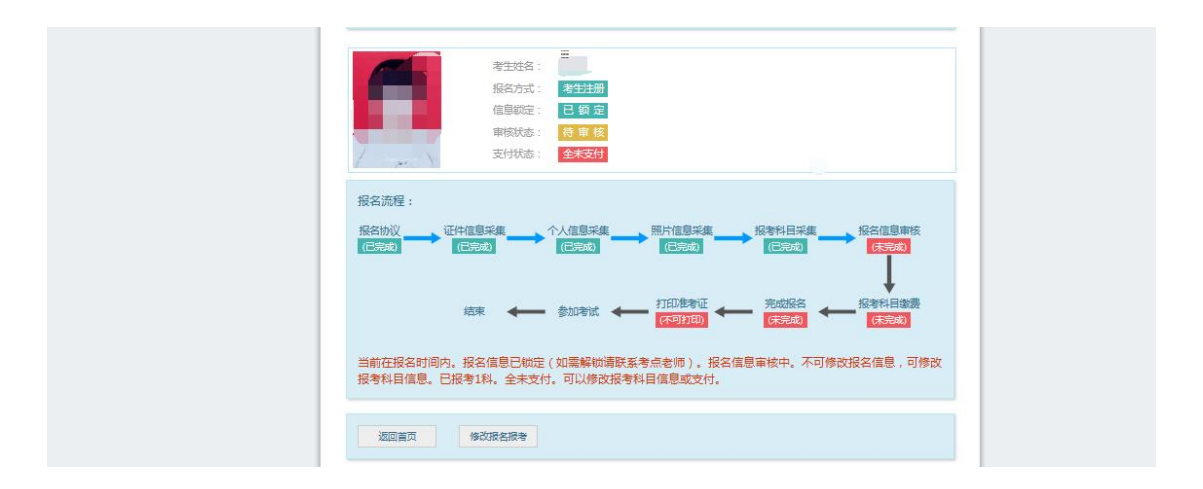

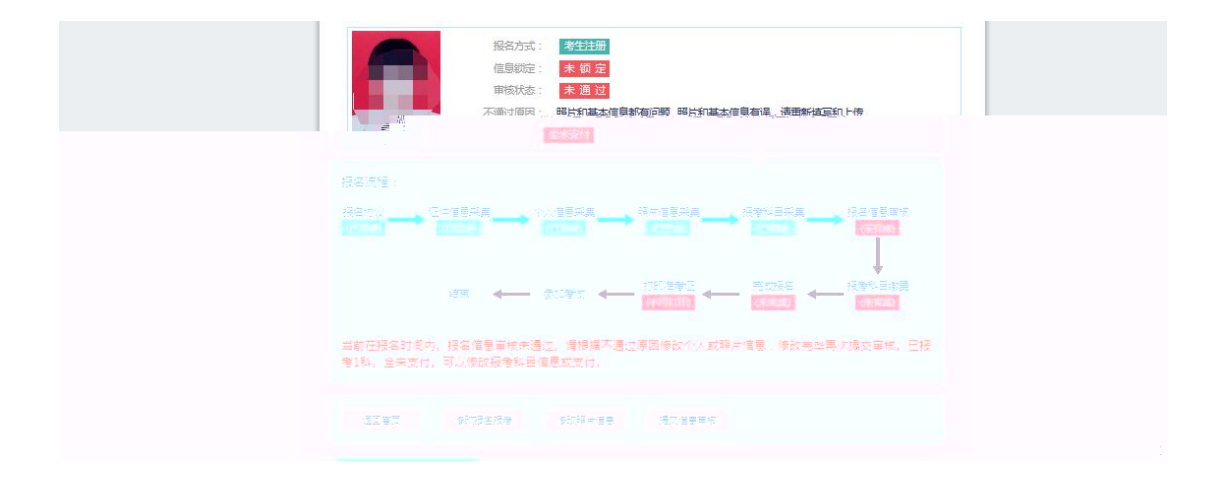

| 身份信息                     |              |  |
|--------------------------|--------------|--|
| * 证付类型:                  |              |  |
|                          | ✓            |  |
|                          |              |  |
| * 证件号码:                  |              |  |
|                          |              |  |
|                          |              |  |
| 基本信息                     |              |  |
| *姓名:                     |              |  |
|                          |              |  |
| + H02                    |              |  |
| * 1253 :                 |              |  |
|                          |              |  |
| * 米生日期 / Date of Birth - |              |  |
|                          | 8            |  |
|                          |              |  |
| * 民族:                    |              |  |
|                          | ▼            |  |
|                          |              |  |
| * \$P\$42 :              |              |  |
|                          | $\checkmark$ |  |
|                          |              |  |
| * 文化程度:                  |              |  |
|                          |              |  |
|                          |              |  |
| * 18018612 :             |              |  |
|                          |              |  |
|                          |              |  |
|                          |              |  |

| 病涛  | 酷告 |      |                        |    |       |      |
|-----|----|------|------------------------|----|-------|------|
| 在校( | 闾  |      |                        |    |       |      |
| 报考科 | 料目 | 言息   |                        |    |       |      |
| 报名考 | 点: |      |                        |    |       |      |
| 网上报 | 洛时 | 可:   |                        |    |       |      |
| 人次费 | 用元 | ):   |                        |    |       |      |
| 可增报 | 相目 | 收:   |                        |    |       |      |
| 剩余总 | 容量 |      | 有                      |    |       |      |
|     | #  | 支付状态 | 科目                     | 级别 | 费用(元) | 剩余容量 |
| ~   | 1  | 未支付  | (14)计算机基础及WPS Office应用 | 一级 | 0.01  | 有    |
|     | 2  | 未支付  | (29)Access数据库程序设计      | 二级 | 0.01  | 有    |
|     | 3  | 未支付  | (64)Web程序设计            | 二级 | 0.01  | 有    |
|     | 4  | 未支付  | (35)网络技术               | 三級 | 0.01  | 有    |

| 2. 姓名: 4 考於: 2019年03月全國计算的導致者試 () 退出                                                                                                    |   |
|----------------------------------------------------------------------------------------------------|---|
| 全国计算机等级考试<br>National Computer Rank Examination                                                                                                    |   |
|                                                                                                    |   |
|                                                                                                    |   |
| LMMBURGE:       品外培培用于台梯位手,近沙培生本人送街正要选择中装进桶,不得<br>助出版。截燃。         立大大小学家:       公大小学家::2008-20008;         立大大小学家::2008-20008;       公共小学家::2008-20008;         二大小学家::2008-20008;       公共小学家::2008-20008;         二大小学家::2008-20008;       公共小学家::2008-20008;         二大小学家::2008-20008;       公共小学家::2008-20008;         二大小学家::2008-20008;       公共小学家::2008-20008;         二大学家::2008-20008;       公共小学家::2008-20008;         二大学家::2008-20008;       公共小学家::2008-2008;         日       日         日       日         正       2018-2008, 2018;         日       日         正       2018-2004;         正       2018-2004;         正       < |   |
| COPYRIGHT:中华人民共和国教育部会試作ら/人相RIGHTS RESERVED<br>第012年965031027                                                                                                    | _ |

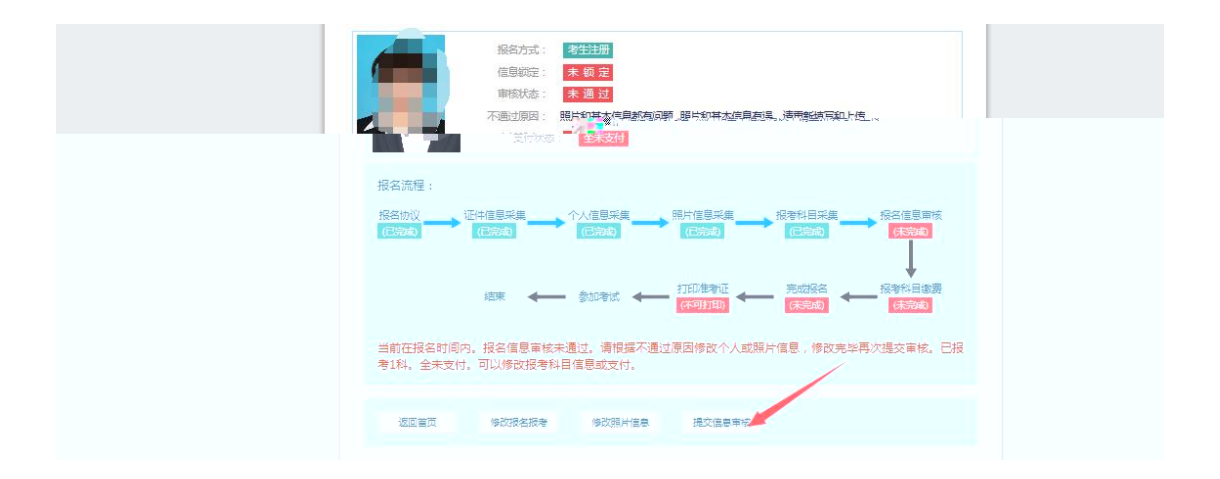

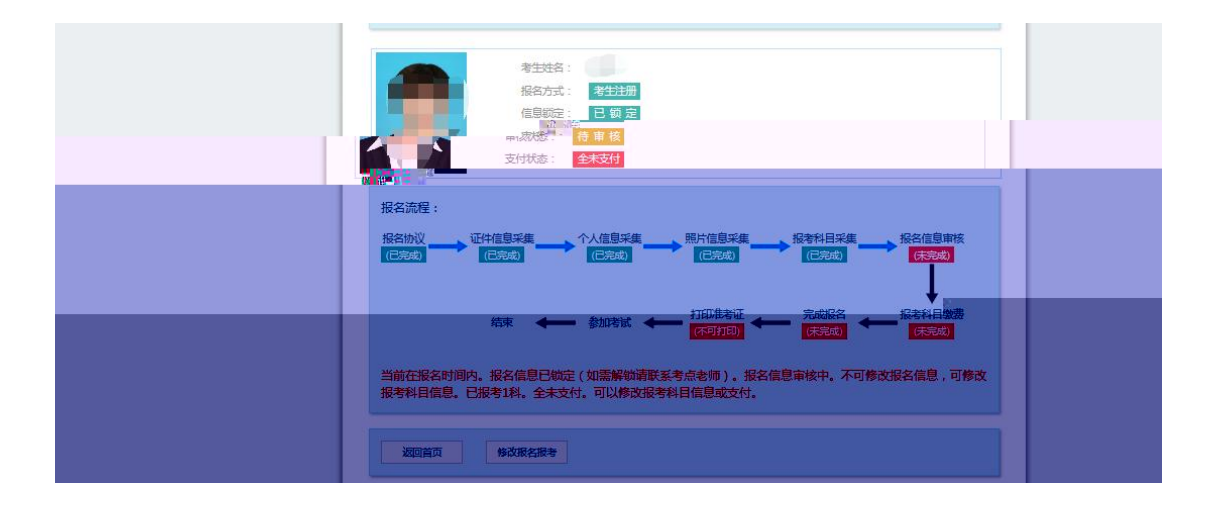

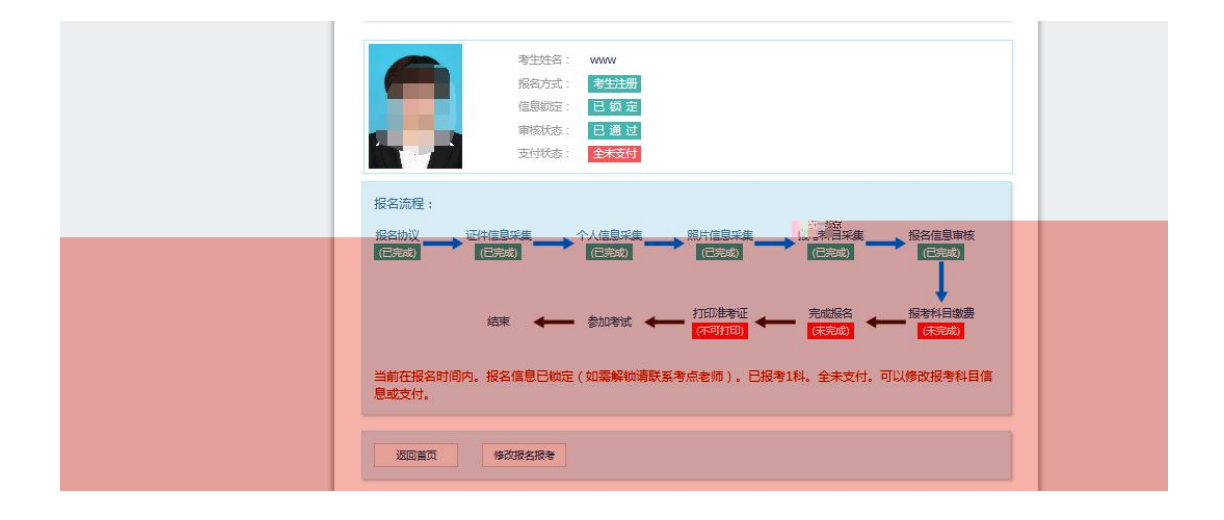

| 信息:<br>1: 请考生在进行缴费前,<br>2: 缴费成功后,需要返<br>功!<br>3: 3月和9月NCRE考试 | 慎重核对所有报考信息<br>回报名系统,确认支付科<br>茨证考生,可通过申请证 | 和报考科目,确认无<br>目的支付状态为"i | 5误后,再进行<br>2支付",只<br>E书,详情请3 | 两上支付!<br>有支付状态为"已支付"才表示该科目报名成<br>注http://ncre.neea.edu.cn,                                                                 |   |
|--------------------------------------------------------------|------------------------------------------|------------------------|------------------------------|----------------------------------------------------------------------------------------------------|---|
|                                                              | 姓名                                       | TONY,MA                |                              |                                                                                                    |   |
|                                                              | 证件号码:                                    | HZ00001                |                              | 正在打开 健康情况声明书.pdf                                                                                                    | × |
|                                                              | 报考考点:                                    | (990001)测试             | 学校二-2                        | 您选择了打开:                                                                                                    |   |
| 科目                                                           | 1                                        |                        | 费用                           | と<br>健康<br>は<br>な<br>に<br>が<br>の<br>時<br>の<br>り<br>む<br>か<br>、<br>、<br>、<br>、<br>、<br>、<br>、<br>、<br>、<br>、<br>、<br>、<br>、 |   |
| (14) 计算机基                                                    | 此及WPS"Office应用"                          | 0/// \`U.U1            | 0.04                         |                                                                                                    |   |
|                                                              |                                          | ARE: ¥0.01             | NOT BEER                     | - 文件(F) 編編(E) 格式(O) 単着(V) 希助(H)<br>                                                                                        |   |
|                                                              |                                          |                        |                              |                                                                                                    |   |
|                                                              |                                          |                        |                              |                                                                                                    |   |

| Hait       大次考       (14) 计者       小次考       (14) 计者       小文考       小文考       (14) 计者       小文考       小文考       小文考       小文考       小文考       小文考       小文考       小文考       小文考       小文考       小文考       小文考       小文考       小文考       小文考       小文考       小文考       小文考       小文考       小文考       小文考       小文       小文        小文                     | 信息<br>1:请<br>2:终<br>功!<br>3:3 | :<br>青考生在进行缴费前,慎重核对所有报考信息和报考科目,确认无误后,再进行网上支付!<br>数费成功后,需要返回报名系统,确认支付科目的支付状态为 "已支付",只有支付状态为 "已支付"才表示该科目报名成<br>2月和9月NCRE考试获证考生,可通过申请证书直邮的方式获得证书,详情请关注http://ncre.neeodu.cn。<br>22 | ^ |
|----------------------------------------------------------------------------------------------------|-------------------------------|----------------------------------------------------------------------------------------------------|---|
| 近件号码:       提示       本目       「書牛牛井近行像素前、值重排、注土」「計算」」       小次费       (14) 计算       確定       取消         「國 勾选,表示您已确定考生个人信息及报考信息无误。                                                                                                    |                               | 姓名: 姓名:                                                                                                    |   |
| ままた正式 1 日 1 日 1 日 1 日 1 日 1 日 1 日 1 日 1 日 1                                                                                                    |                               | 证件号码:                                                                                                    |   |
| 提示     ×       科目     ●       人次费     ●       (14)计算     ●       ●     ●       ●     ●       ●     ●       ●     ●       ●     ●       ●     ●       ●     ●       ●     ●       ●     ●       ●     ●       ●     ●       ●     ●       ●     ●       ●     ●       ●     ●       ●     ●       ●     ●       ●     ●       ●     ●       ●     ●       ●     ●       ●     ●       ●     ●       ●     ●       ●     ●       ●     ●       ●     ●       ●     ●       ●     ●       ●     ●       ●     ●       ●     ●       ●     ●       ●     ●       ●     ●       ●     ●       ●     ●       ●     ●       ●     ●       ●     ●       ●     ● |                               | 1                                                                                                    |   |
| 清半生在进行微费前、值重整;加速,机械服<br>考信息和服考科目,确认无误后,再进<br>行例上支付! ① 勾选,表示您已确定考生个人信息及报考信息无误。                                                                                                    |                               | 提示X                                                                                                    |   |
| 夫支付 取消                                                                                                    |                               | 人次费<br>(14)计算<br>一 勾选,表示您已确定考生个人信息及报考信息无误。                                                                                                    |   |
|                                                                                                    |                               | 去支付取消                                                                                                    |   |

## 教育部考试中心网上支付平台

| 文刊用运 | 第54次NCRE报名费 |         |  |
|------|-------------|---------|--|
| 支付来源 | 全国计算机等级考试   | 考生姓名    |  |
| 支付金额 |             | NEEA ID |  |
|      |             |         |  |